### ลงทะเบียนผลิตภัณฑ์ของคุณและรับการสนับสนุนที่ www.philips.com/welcome

PFL3008 PFL4008 PFL4308

TH คู่มือผู้ใช้

# PHILIPS

# สารบัญ

| 1 | คำประกาศ                         | 2  |
|---|----------------------------------|----|
| 2 | ข้อสำคัญ                         | 4  |
|   | ความปลอัดภัย                     | 4  |
|   | การเตือนด้านสุขภาพ 3D            | 5  |
|   | การดูแลรักษาจ <sup>ื</sup> ่อภาพ | 5  |
|   | การรึ่ไซเคิล                     | 6  |
| 3 | ทีวีของคณ                        | 7  |
|   | การควบคุมด้านหลัง                | 7  |
|   | รีโมทคอนโทรล                     | 7  |
|   | การใช้งานรีโมทคอนโทรล            | 8  |
| 4 | การใช้งานทีวี                    | 9  |
| I | การเปิดหรือปิดทีวี               | 9  |
|   | การเปลี่ยนชอง                    | 9  |
|   | การดอปกรณ์ที่เชื่อมต่ออย่        | 10 |
|   | การปรั่บระดับเสียงทีวี           | 10 |
|   | การใช้งานทีวี                    |    |
|   | ขั้นสง                           | 11 |
|   | การเข้าสเมนของทีวี               | 11 |
|   | เปลี่ยนการตั้งค่าภาพและเสียง     | 11 |
|   | การปรับการตั้งค่า                | 12 |
|   | การใช้ตัวตั้งเวลา                | 14 |
|   | การปรับการตั้งค่า VGA            | 14 |
|   | การเล่นไฟล์มัลติมีเดีย           |    |
|   | จากอุปกรณ์ USB                   | 15 |
|   | อัพเดทซอฟตแวร์ของทีวี            | 17 |
|   | การรีเซ็ตเป็นการตั้งคา           |    |
|   | จากไรงงาน                        | 17 |

| 6  | การตั้งข่องทีวี<br>การตั้งของทีวีโดยอัตโนมัติ<br>การอัพเดทข่อง<br>การตั้งของทีวีแบบธรรมดา<br>การเปลี่ยนชื่อของ                                                                                    | 18<br>18<br>18<br>18<br>19                         |
|----|----------------------------------------------------------------------------------------------------|----------------------------------------------------|
| 7  | การตั้งค่า 3D<br>การแปลง 2D เป็น 3D<br><b>การปรับการตั้งคา 3D</b>                                                                                                    | 20<br>20<br>20                                     |
| 8  | การเชื่อมต่อทีวี<br>ขัวตอด้านหลัง<br>ช่องเสียบด้านข้าง<br>การเชื่อมตอกับคอมพิวเตอร์<br>การใช้งาน Philips EasyLink                                                                                 | 22<br>22<br>23<br>24<br>25                         |
| 9  | ข้อมูลผลิตภัณฑ์<br>ความละเอียดในการแสดงผล<br>มัลติมีเดีย<br>กำลังเสียง<br>ความละเอียดในตัว<br>การปรับสัญญาณ / การรับสัญญาณ / การ<br>สงสัญญาณ<br>รีโมทุคอนโทรล<br>กำลังไฟ<br>การยึดทีวีที่สนับสนุน | 26<br>26<br>26<br>26<br>27<br>27<br>27<br>27<br>27 |
| 10 | "ไขบัญหา<br>การแก้ ไขบัญหา<br>บัญหาเกี่ยวกับช่องทีวี<br>บัญหาเกี่ยวกับภาพ<br>บัญหาเกี่ยวกับเสียง<br>บัญหาการเชื่อมต่อแบบ HDMI<br>บัญหาในการเชื่อมต่อกับคอมพิวเตอร์<br>ติดต่อเรา                   | 28<br>28<br>28<br>28<br>29<br>29<br>29<br>29<br>29 |

# 1 คำประกาศ

2013© TP Vision Netherlands B.V. สุงวนลิขสิทธิ์ ข้อมูลจำเพาะอาจเปลี่ยนแปลงได้โดยไม่ต้องแจ้งให้ ทราบล่วงหน้า เครื่องหมายการค้าถือเป็นทรัพย์สิน ของ Koninklijke Philips Electronics N.V. หรือ ของเจ้าของเครื่องหมายการค้านั้นๆ TP Vision Netherlands B.V. ขอสงวนสิทธิ์ในการเปลี่ยน ผลิตภัณฑ์เมื่อใดก็ได้โดยไม่มีพันธะในการปรับเปลี่ยน การจัดส่งล่วงหน้า

เนื้อหาในคู่มือนี้มีความเหมาะสมพอสำหรับการใช้ ระบบตามวัตถุประสงค์ที่กำหนด หากมีการใช้ ผลิตภัณฑ์ โมดูล หรือขั้นตอนใดๆ ของอุปกรณ์ นั้นเพื่อจุดประสงค์อื่นใดนอกเหนือจากที่ได้ระบุไว้ ในเอกสารฉบับนี้ จะต้องมีการขอรับคำยืนยันว่า ผลิตภัณฑ์ดังกล่าวสามารถใช้งานได้ และเหมาะสม กับการนำไปใช้งานเพื่อจุดประสงค์อื่นใดนั้นก่อน TP Vision Netherlands B.V. ขอรับประกันว่า เอกสารฉบับนี้ไม่ได้ละเมิดสิทธิบัตรใดๆ ของ สหรัฐอเมริกา และไม่มีการรับประกันอื่นใดไม่ว่า โดยชัดแจ้งหรือโดยนัย TP Vision Netherlands B.V. ไม่มีส่วนรับผิดชอบต่อข้อผิดพลาดใดๆ ในเนื้อหา ของเอกสารนี้ รวมทั้งปัญหาใดๆ ก็ตามที่เป็นผลของ เนื้อหาในเอกสารนี้ ข้อผิดพลาดที่ได้แจ้งต่อ Philips จะได้รับการปรับแก้และเผยแพร่ในเว็บไซต์ฝ่าย สนับสนุนของ Philips โดยเร็วที่สุด

#### ข้อกำหนดของการรับประกัน

- ความเสี่ยงในการบาดเจ็บ ความเสียหายต่อทีวี หรือการรับประกันเป็นโมฆะ อย่าพยายาม ช่อมูเเซมทีวีด้วยตัวคุณเอง
- ควรใช้ทีวีและอุปกรณ์เสริมตามวัตถุประสงค์ ที่ผู้ผลิตกำหนดเท่านั้น
- เครื่องหมายข้อควรระวังที่พิมพ์อยู่ด้านหลังของ ทีวี แสดงว่าอาจมีความเสี่ยงต่อการถูกไฟดุด อย่าถอดฝาครอบทีวี ติดต่อฝ่ายบริการลูกค้า Philips ทุกครั้งเพื่อขอรับบริการหรือการ ช่อมแชม

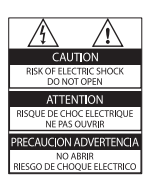

 การกระทำใดๆ ที่ระบุไว้อย่างชัดแจ้งในคู่มือนี้ว่า ไม่สามารถกระทำได้ ตลอดจนการปรับเปลี่ยน แก้ไข หรือกระบวนการประกอบใดๆ ที่ไม่ได้ ระบุไว้ในคู่มือนี้ว่าเป็นสิ่งแนะนำให้กระทำหรือ อนุญาตให้กระทำได้ จะทำให้การรับประกันเป็น โมฆะทันที

#### ลักษณะเฉพาะของจุดสี

ผลิตภัณฑ์ LCD/LED นี้มีจุดสี (พิกเซล) เป็นจำนวน มาก แม้จุดสี 99.999% หรือมากกว่านั้นของจุดสี ทั้งหมดจะทำงานได้ตามปกติ จุดดำหรือจุดสวาง (แดง เขียว หรือน้ำเงิน) อาจปรากฏขึ้นได้บนจอภาพ ซึ่งถือเป็นคุณลักษณะโดยพื้นฐานของการแสดงผล ประเภทดังกล่าว (ตามมาตรฐานการผลิตทั่วไป) และไม่ถือว่าเป็นการทำงานผิดพลาด

#### ฟิวส์หลัก (ชุด /56 เท่านั้น)

ทีวีนี้ใช้ได้กับปลั๊กที่ได้รับการ์รับรอง หากจำเป็น ต้องเปลี่ยนพีวส์หลัก ต้องใช้พีวส์ที่มีค่าเท่ากับ ที่ระบุไว้ในปลั๊กเท่านั้น (เช่น 10A)

- 1 ถอดที่ครอบฟิวส์และฟิวส์ออก
- 2 ฟีวส์ที่นำมาติดตั้งทดแทนต้องเป็นไปตาม BS 1362 และมีเครื่องหมายรับรองของ ASTA หากฟีวส์สูญหาย ให้ติดต่อตัวแทนจำหน่าย ของคุณเพื่อตรวจสอบประเภทที่ถูกต้อง
- 3 ประกอบที่ครอบพีวส์กลับเข้าไป

## ລືນສືກຄືໍ່

# R

«Kensington และ Micro Saver เป็นเครื่องหมาย การค้าจดทะเบียนในสหรัฐฯ ของ ACCO World Corporation ซึ่งมีการจดทะเบียนและอยู่ระหว่าง การขอจดทะเบียนในประเทศอื่นๆ ทั่วโลก

## 

HDMI และโลโก้ HDMI และอินเตอร์เฟซ High-Definition Multimedia เป็นเครื่องหมาย การค้าหรือเครื่องหมายการค้าจดทะเบียนของ HDMI licensing LLC ในสหรัฐอเมริกาและ ประเทศอื่นๆ

ประเทศขน°| เครื่องหมายการค้าอื่นทั้งที่จดทะเบียนและไม่ได้ จดทะเบียนถือเป็นทรัพย์สินของเจ้าของเครื่องหมาย การค้านั้นๆ

# 2 ข้อสำคัญ

อ่านและทำความเข้าใจคำแนะนำทั้งหมดก่อนที่คุณ จะเริ่มใช้ทีวี กรณีที่ความเสียหายเกิดขึ้นจากความ ผิดพลาดในการปฏิบัติตามคำแนะนำ การรับประกัน จะไม่มีผลใช้งาน

### ความปลอดภัย

### ความเสี่ยงของการเกิดไฟฟ้าช็อตหรือเพลิงไหม้!

- ห้ามให้ทีวีโดนฝนหรือน้ำ ห้ามวางภาชนะที่มี ของเหลว เช่น แจกัน ใกล้กับทีวี หากของเหลว นั้นกระเด็นหรือหกใส่ทีวี ให้ถอดปลั๊กออกจากทีวี ทันที ติดต่อ Philips Consumer Care เพื่อ ตรวจสอบทีวีก่อนเริ่มใช้
- ห้ามวางทีวี รีโมทคอนโทรล หรือแบตเตอรี่ ใกล้กับเปลวไฟหรือแหล่งกำเนิดความร้อนใดๆ รวมถึงแสงอาทิตยโดยตรง ในการป้องกันประกายไฟ ควรให้เทียนไข หรือ เปลวไฟอื่นๆ อยู่ห่างจากทีวี รีโมทคอนโทรล และแบตเตอรี่เสมอ

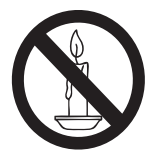

- ห้ามใส่วัตถุใดๆ ลงในช่องระบายความร้อน
   หรือช่องที่เปิดได้อื่นๆ ในทีวี
- เมื่อมีการหมุนทีวีต้องแน่ใจว่าสายไฟไม่ตึง หากสายไฟติง อาจทำให้สายไฟหลุดจาก ตัวเครื่อง และทำให้เกิดประกายไฟ
- หากต้องการยกเลิกการเชื่อมต่อทีวีกับระบบ ไฟหลัก ให้ถอดปลั๊กไฟของทีวี เมื่อยกเลิกการ เชื่อมต่อสายไฟ ให้ดึงปลั๊กออกทุกครั้ง อย่าดึงที่ สาย ตรวจดูให้แน่ใจว่าคุณสามารถเข้าถึงปลั๊กไฟ สายไฟ และเต้าเสียบได้ตลอดเวลา

#### ความเสี่ยงของการเกิดไฟฟ้าลัดวงจรหรือ เพลิงไหมู่!

 ห้ามให้รีโมทคอนโทรลหรือแบตเตอรี่ โดนฝน หรือน้ำ หรือความร้อนสูง  หลีกเลี่ยงการกระแทกที่ปลั๊กไฟ ปลั๊กไฟ ที่ชำรุดอาจก่อให้เกิดประกายไฟได้

#### ความเสี่ยงของการบาดเจ็บหรือความเสียหาย ที่ทีวี!

- เมื่อต้องการยกและเคลื่อนย้ายทีวีที่มีน้ำหนักเกิน
  25 กิโลกรัมหรือ 55 ปอนด์ ต้องมีผู้ยกสองคน
  เมื่อตั้งทีวีบนพื้นโต๊ะ ให้ใช้ขาตั้งที่ให้มาเท่านั้น
- เมื่อตั้งทีวีบนพื้นโต๊ะ ให้ใช้ขาดั้งที่ให้มาเท่านั้น ยึดขาดั้งกับทีวีให้แน่นหนา วางทีวีไว้บนพื้นราบ ในระนาบเดียวกัน เพื่อช่วยรองรับน้ำหนักของ ทีวีและขาดั้ง
- เมื่อตั้งที่วีบนผนัง ให้ใช้เฉพาะตัวยึดติดผนังที่ สามารถรองรับน้ำหนักของที่วีได้ ติดตั้งตัวยึดเข้า กับผนังซึ่งสามารถรองรับทั้งน้ำหนักของทีวีและ ตัวยึดผนังได้ TP Vision Netherlands B.V. ไม่ขอรับผิดชอบใดๆ หากเกิดอุบัติเหตุ ได้รับ บาดเจ็บ หรือความเสียหายจากการติดตั้งตัวยึด ผนังไม่ถูกต้อง
- หากคุณ<sup>3</sup>่ำเป็นต้องจัดเก็บทีวี ให้ถอดขาตั้ง ออกจากทีวี อย่าวางทีวีขณะยังมีขาตั้งอยู่
- ก่อนที่คุณจะเชื่อมต่อทีวีกับเต้าเสียบ ตรวจดู ให้แน่ใจว่าแรงดันไฟฟ้าตรงกับค่าที่อยู่บน ด้านหลังของทีวี อย่าเชื่อมต่อทีวีกับเต้าเสียบ หากค่าแรงดันไฟฟ้าแตกต่างกัน
- ส่วนประกอบบางอย่างของผลิตภัณฑ์นี้อาจทำ จากกระจก โปรดใช้งานอย่างระมัดระวังเพื่อ หลีกเลี่ยงการบาดเจ็บและความเสียหาย

#### ความเสี่ยงต่อการบาดเจ็บของเด็ก!

ปฏิบัติตามข้อควรระวังเพื่อป้องกันไม่ให้ทีวีล้มลง และทำให้เด็กๆ ได้รับบาดเจ็บ

- ห้ามวางที่วีบนพื้นผิวที่มีผ้าคลุมหรือวัสดุอื่นๆ
   ที่สามารถดึงออกได้
- ตรวจดูให้แน่ใจว่าไม่มีขึ้นส่วนของทีวียื่นออก มาจากขอบมุม
- มาจากขอบมุม • ห้ามวางทีวีบนเฟอร์นิเจอร์ที่มีความสูงมาก (เช่น ชั้นหนังสือ) โดยไม่มีการยึดทั้งเฟอร์นิเจอร์ และทีวีเข้ากับกำแพงหรือส่วนรองรับที่เหมาะสม
- อธิบายให้เด็กๆ เข้าใจเกี่ยวกับอันตรายที่เกิดขึ้น
   เมื่อปีนขึ้นไปบนเฟอร์นิเจอร์เพื่อให้ถึงทีวี

### ความเสี่ยงในการกลืนกินแบตเตอรี

ผลิตภัณฑ์/รีโมทคอนโทรลอาจใช้ แบตเตอรีแบบเหรียญซึ่งสามารถกลืนเข้าปากได้ โปรดเก็บแบตเตอรีให้พ้นมือเด็กตลอดเวลา

### ความเสี่ยงของความร้อนสูง!

ห้ามติดตั้งทีวีในพื้นที่ที่จำกัด และควรให้มีพื้นที่ เหลือรอบทีวีอย่างน้อย 4 นิ้วหรือ 10 ซม. เพื่อให้ ทีวีระบายความร้อนจากตัวเครื่องได้ ตรวจดูให้ แน่ใจว่าผ้าม่านหรือวัตถุอื่นๆ ไม่บังช่องระบาย อากาศบนทีวี

#### ้ความเสี่ยงต่อการบาดเจ็บ เพลิงใหม้ หรือ ความเสียหายของสายไฟ!

- ห้ามวางทีวีหรือวัตถุใดๆ บนสายไฟ ถอดสายทีวีออกจากเต้าเสียบไฟและเสาอากาศ ้ก่อนที่จะมีพายุฝนฟ้าคะนอง ขณะเกิดพายุฝน ฟ้าคะนอง อย่าสัมผัสส่วนหนึ่งส่วนใดของทีวี สายไฟ หรือสายของเสาอากาศ

#### ้ความเสี่ยงต่ออันตรายเกี่ยวกับการได้ยิน!

หลีกเลี่ยงการใช้หูฟังหรือเฮดโฟนในระดับเสียง ที่สูงหรือฟังต่อเนื่องนานๆ

#### อุณหภูมิต่ำ

้หากมีการขนย้ายทีวีในอุณหภูมิที่ต่ำกว่า 5°C หรือ 41°F ให้ยกทีวีออกจากบรรจุภัณฑ์ และ รอจนกว่าอุณหภูมิของทีวีจะเท่ากับอุณหภูมิห้อง ก่อนที่จะเชื่อมต่อทีวีเข้ากับเต้าเสียบ

### การเตือนด<sup>้</sup>านสุขภาพ 3D

ใช้กับซีรีส์ PFL4308

- หากคุณหรือครอบครัวมีประวัติการเจ็บป่วยโรค ลมบ้าหมูหรือ มีอาการแพ้แสงกะทันหัน ให้ ปรึกษาแพทย์ผู้เชี่ยวชาญ ก่อนเข้าใกล้แหล่งไฟ แฟลช, ภาพเคลื่อนไหวรวดเร็วหรือการดู 3D
- เพื่อหลีกเลี่ยงความรู้สึกไม่สบาย เช่น เวียนศีรษะ, ปวดหัว หรืองุนงง เราแนะนำ ว่าไม่ควรดู 3D เป็นระยะเวลาหนึ่ง หากคุณ ้รู้สึกไม่สบาย ให้หยุดรับชม 3D และอย่า เคลื่อนใหวร่างกายหรือทำกิจกรรมที่อาจ ทำให้เกิดอันตราย (เช่น การขับรถ) จนกว่า

อาการดังกล่าวจะหายไป หากยังคงมีอาการ อย่ารับชม 3D ต่อโดยไม่ปรึกษาผู้เขี่ยวชาญ ทางการแพทย์ก่อน

- ผู้ปกครองควรตรวจสอบเด็กขณะกำลังรับชม 3D ้และตรวจดูให้แน่ใจว่าเด็กไม่มีอาการใดๆ ตาม ที่ได้อธิบายไว้ด้านบน ไม่แนะนำให้เด็กอายุต่ำ กว่า 6 ขวบรับชม 3D เนื่องจากระบบการมอง เห็น ยังไม่พร้อม
- ้อย่าใช้แว่น 3D เพื่อวัตถุประสงค์อื่นๆ

## การดูแลรักษาจอภาพ

- หลีกเลี่ยงการเปิดภาพนิ่งค้างไว้ ภาพนิ่ง คือภาพที่เปิดค้างไว้บนหน้าจอนานเกินไป ตัวอย่างเช่น: เมนูบนหน้าจอ แถบสีดำ และ การแสดงเวลา ห<sup>้</sup>ากคุณจำเป็นต้องเปิดภาพ ค้างไว้บนหน้าจอ ให้ลดความเข้มและความ สว่างของจอภาพลง เพื่อไม่ให้หน้าจอเกิด ความเสียหาย
- ถอดปลักออกจากทีวีก่อนทำความสะอาด
- ทำความสะอาดทีวีและกรอบด้วยผ้านุ่ม ห้ามใช้ สารอื่นๆ เช่น แอลกอฮอล์ น้ำยาทำความสะอาด ในครัวเรือนหรือน้ำยาเคมีกับทีวี
- ความเสี่ยงต่อความเสียหายที่มีต่อหน้าจอทีวี! ห้ามสัมผัส ดัน ถู หรือกระแทกที่หน้าจอด้วย วัตถุใดๆ ก็ตาม
- ในการหลีกเลี่ยงความผิดเพี้ยนหรือสีซีดจาง ให้เช็ดหยดน้ำบนเครื่องออกโดยเร็วที่สุด

# การรี่ใซเคิล

# ×

ผลิตภัณฑ์ของคุณใช้วัสดุและส่วนประกอบที่มี คุณภาพสูงในการผลิต และสามารถนำไปรีไซเคิล หรือนำกลับมาใช่ใหม่ได้

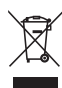

ผลิตภัณฑ์ที่มีสัญลักษณ์รูปถังขยะและมีกากบาท ขีดทับอยู่ คือผลิตภัณฑ์ที่อยู่ภายใต้ข้อบังคับ European Directive 2002/96/EC โปรดศึกษา ระเบียบการในท้องถิ่นว่าด้วยการแยกเก็บผลิตภัณฑ์ ไฟฟ้าและอิเล็กทรอนิกส์

โปรดดำเนินการตามกฎระเบียบในท้องถิ่นและไม่ทิ้ง ผลิตภัณฑ์เก่าของคุณพร้อมกับขยะจากครัวเรือน โดยทั่วไป

การทิ้งผลิตภัณฑ์ที่เก่าอย่างถูกวิธีจะช่วยป้องกันไม่ให้ เกิดผลกระทบในทางลบต่อสิ่งแวดล้อมและสุขภาพได้

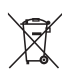

ผลิตภัณฑ์ของคุณมีแบตเตอรี่ภายใต้ European Directive 2006/66/EC ซึ่งไม่สามารถทิ้งรวมกับ ขยะจากครัวเรือนได้ โปรดศึกษาเกี่ยวกับกฎระเบียบในท้องถิ่นในการแยก แบตเตอรี่ เนื่องจากการทิ้งอย่างถูกวิธีจะช่วยป้องกัน ไม่ให้เกิดผลกระทบในทางลบต่อสิ่งแวดล้อมและ สุขภาพได้

# 3 ทีวีของคุณ

ขอแสดงความยินดีที่คุณสั่งซื้อผลิตภัณฑ์ของเรา และ ยินดีต้อนรับสู่ผลิตภัณฑ์ของ Philips! เพื่อให้คุณได้รับ ประโยชน์อย่างเต็มที่จากบริการที่ Philips มอให้ โปรด ลงทะเบียนทีวีของคุณที่ www.philips.com/ welcome

# การควบคุมด้านหลัง

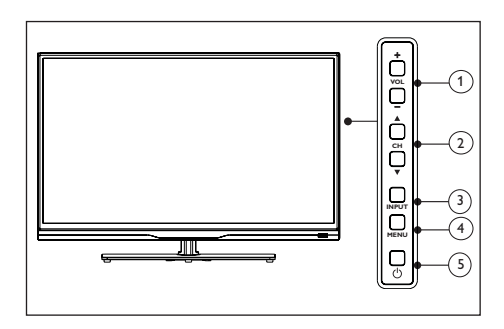

- VOL+/-: เพิ่มหรือลดระดับเสียง
- (2) CH▲/▼: สลับไปยังช่องถัดไปหรือก่อนหน้า
- (3) INPUT: กดปุ่มนี้เพื่อแสดงรายการแหล่ง สัญญาณที่มี
- (4) เมนู: สลับเพื่อเปิด/ปิดเมนูหน้าหลัก
- (5) (สแตนด์บาย): สลับระหว่างโหมดเปิดกับ โหมดสแตนด์บาย ในการตัดแหล่งจ่ายไฟ ต้องดึงปลั๊กไฟออก

# รีโมทคอนโทรล

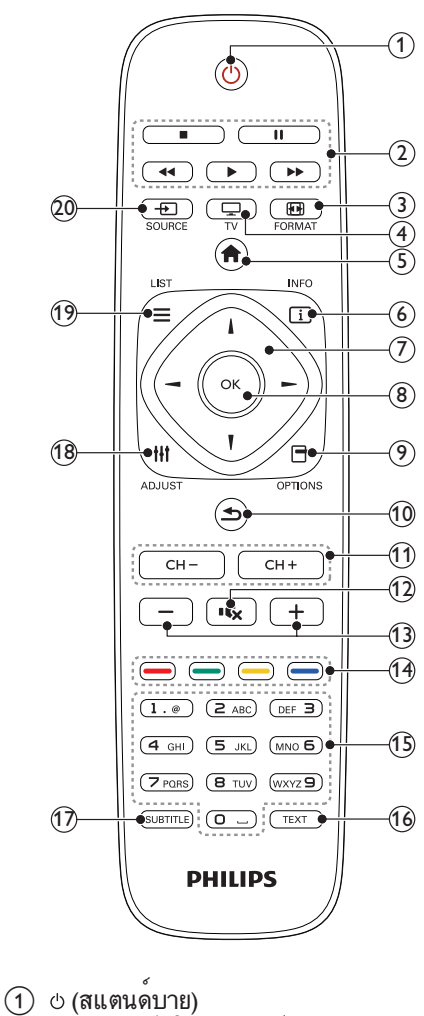

- (อ) (สแตนด์บาย)
   เปิดทีวีหรือเข้าโหมดสแตนด์บาย
- ปุ่มเล่น ควบคุมวิดีโอหรือเพลง
- (3) EB FORMAT เปลี่ยนรูปแบบภาพ
- (4) 🖵 ทีวี สลับมาดูทีวี

- (5) **การเข้าใช้เมนูหน้าหลัก**)
- (6) (1) INFO แสดงข้อมูลเกี่ยวกิจกรรมปัจจุบัน
- (7) ▲▼◀► (ปุ่มนาวิเกต) เข้าออกเมนูแล้วเลือกรายการต่างๆ
- (8) OK ยืนยันการป้อนหรือการเลือก
- O E OPTIONS เข้าใช้ตัวเลือกของกิจกรรมหรือการเลือกปัจจุบัน
- (10 ๖ (ย้อนกลับ) กลับไปยังเมนูก่อนหน้านี้หรือออกจากการทำงาน
- CH +/- (ช่อง +/-) เปลี่ยนช่อง
- (12) (ปิดเสียง) ปิดหรือเรียกคืนเสียง
- (3) +/- (ระดับเสียง)
   ปรับระดับเสียง
- ปุ่มสี
   เลือกงานหรือตัวเลือก
- (15) 0-9 (ปุ่มตัวเลข) เลือกช่อง
- (16) TEXT เปิดหรือปิดเทเลเท็กซ์
- (17) SUBTITLE เปิดหรือปิดคำบรรยาย
- (18) เข้าใช้เมนูตั้งค่า
- (19) ≡ LIST เปิดดูรายชื่อช่องทีวี

# การใช้งานรีโมทคอนโทรล

ขณะใช้รีโมทคอนโทรล ให้ถือรีโมทคอนโทรลไว้ใกล้ ทีวีและขึ้ไปที่เซนเซอร์รีโมทคอนโทรล โปรดตรวจ สอบให้แน่ใจว่าไม่มีเฟอร์นิเจอร์ ผนัง หรือวัตถุอื่น กีดขวางระยะระหว่างรีโมทคอนโทรลและทีวี

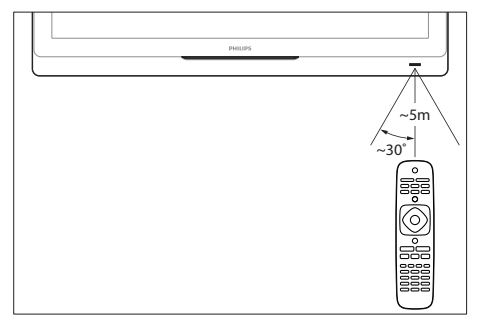

# 4 การใช้งานทีวี

ในส่วนนี้จะอธิบายเกี่ยวกับวิธีการใช้งานทีวีโดยทั่วไป

### การเปิดหรือปิดที่วี

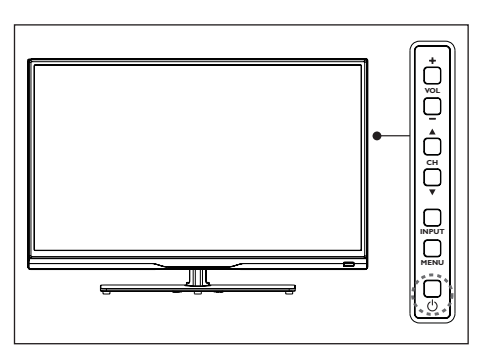

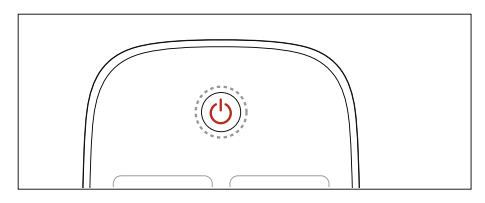

#### การเปิดเครื่อง

- เสียบปลั๊กไฟ
- หากไฟแสดงสถานะสแตนด์บายเป็นสีแดง ให้กด () (เปิดสแตนด์บาย) บนรีโมท คอนโทรลหรือที่ด้านข้างของทีวี
  - ษ ไฟแสดงสถานะสแตนด์บายจะเปลี่ยน เป็นสีฟ้าและหน้าจอทีวีสว่างขึ้น

#### การสลับไปที่โหมดสแตนด์บาย

- กด () (เปิดสแตนด์บาย) บนรีโมทคอนโทรล หรือที่ด้านข้างของทีวี
  - 🛏 ไฟแสดงโหมดสแตนด์บายเปลี่ยนเป็นสีแดง

#### 🔆 เคล็ดลับ

 แม้ว่าทีวีของคุณจะใช้ปริมาณกระแสไฟน้อยมากในโหมด สแตนด์บาย ก็ยังต้องมีการใช้พลังงาน เมื่อไม่ได้ใช้เครื่อง เป็นเวลานานๆ ให้ถอดสายไฟที่ทีวีออกจากเต้าเสียบไฟ

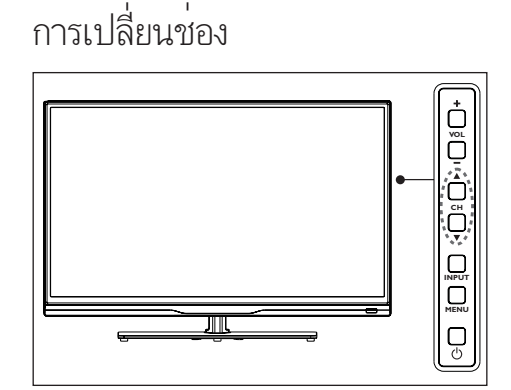

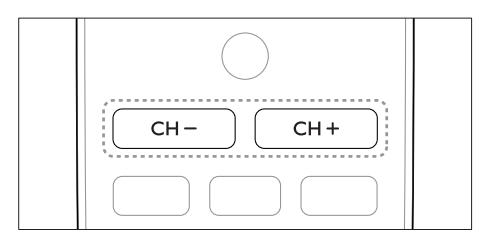

- กด CH +/- บนรีโมทคอนโทรลหรือ CH ▲ ▼
   ที่ด้านขวาหลังของทีวี
   ป้อนหมายเลขช่องโดยใช้ปุ่มตัวเลขบนรีโมท
- ป้อนหมายเลขช่องโดยใช้ปุ่มตัวเลขบนรีโมท คอนโทรล
- กด 🗢 บนรีโมทคอนโทรลเพื่อกลับไปยังช่อง ก่อนหน้านี้

### การดูช่องที่ตั้งไว้ คุณสามารถดูช่องที่มีทั้งหมดบนรายชื่อช่อง

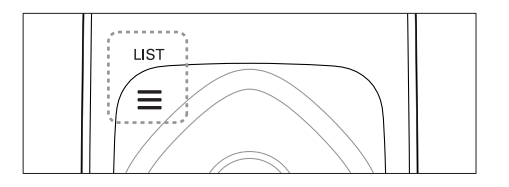

- 1 กด OK หรือ ≡ LIST ษ รายชื่อช่องจะปรากฏขึ้น
- 2 กด ▲▼ เพื่อเลือกช่องและเรียกดูรายชื่อช่อง
- 3 กด OK เพื่อดูช่องที่เลือก
- 4 กด ๖ เพื่อสลับไปที่หรือกลับไปที่ช่อง ที่ดูก่อนหน้านี้

# การดูอุปกรณ์ที่เชื่อมต่ออยู่

หมายเหตุ

เปิดอุปกรณ์ก่อนเลือกอุปกรณ์นั้นเป็นแหล่งสัญญาณภายนอก

# ใช้ปุ่ม Source

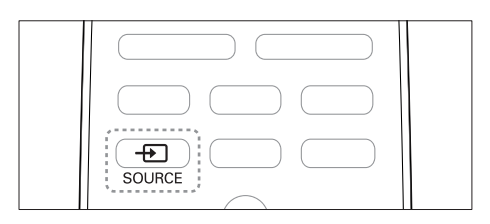

- 1 กด D SOURCE
  - 🛏 รายการแหล่งสัญญาณจะปรากฏขึ้น
- 2 กด ▲▼ เพื่อเลือกอุปกรณ์
- 3 กด OK เพื่อเลือก
  - 🛏 ทีวีจะสลับไปยังอุปกรณ์ที่เลือก

# การปรับระดับเสียงทีวี

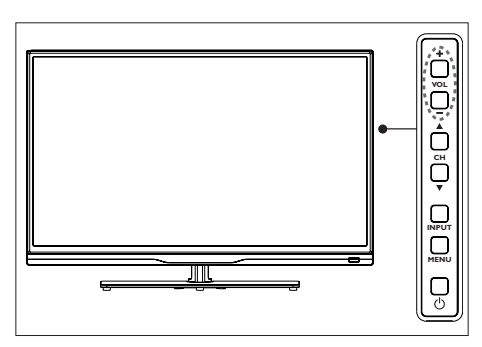

![](_page_11_Picture_18.jpeg)

การเพิ่มหรือลดระดับเสียง

 กด VOL +/- บนทีวีหรือ ปุ่มปรับ ระดับเสียง +/- บนรีโมทคอนโทรล

การปิดหรือเปิดเสียง

- กด 🔩 (ปิดเสียง)
- กด 🐝 อีกครั้งเพื่อเรียกคืนเสียง

## การเข้าสู่เมนูของทีวี

เมนูช่วยให้คุณตั้งช่อง เปลี่ยนการตั้งค่าภาพและเสียง และเข้าสู่คุณสมบัติอื่นๆ

1 กด 🛖 (หน้าหลัก)

→ หน้าจอเมนูจะปรากฏขึ้น

![](_page_12_Picture_5.jpeg)

- 2 เลือก [ตั้งค่า]
- 3 กด ▲▼◀▶ เพื่อเลือกจากตัวเลือก ต่อไปนี้:
  - [ภาพ] / [เสียง] / [ทีวี] (ใช้ได้เฉพาะใน โหมดุทีวีเท่านั้น) /<</li>
     [ตั้งค่า] / [ควบคุมการใช้งาน] / [การ ตั้งค่า VGA] (ใช้ได้เฉพาะในโหมดพีซี เท่านั้น) / [EasyLink]
- 4 กด OK เพื่อเลือก
- 5 กด หน้าหลัก เพื่อ ออก

# เปลี่ยนการตั้งค่าภาพและเสียง

เปลี่ยนการตั้งค่าภาพและเสียงให้เหมาะกับความ ต้องการคุณ คุณสามารถใช้การตั้งค่าที่กำหนดไว้ ล่วงหน้าหรือเปลี่ยนการตั้งค่าเอง

#### การปรับค่าภาพ

- 1 กด เห ปรับ และเลือก [ภาพ] ษ เมนู [ภาพ] จะปรากฏขึ้น
- 2 กด ▲▼◀▶ เพื่อเลือก / ปรับการตั้งค่า:
- [ภาพสมาร์ต]:
  - [มาตรฐาน]: การตั้งค่าภาพมาตรฐาน แนะนำให้ใช้เพื่อวัตถุประสงค์สำหรับ ความบันเทิงภายในครอบครัว
  - [Eco]: ลดความเข้มของแสงด้านหลัง
     เพื่อประหยัดพลังงาน
  - **[สดใส]**: เพิ่มความเปรียบต่างและความ คมขัดของภาพ
  - [ภาพยนตร์]: ใช้การตั้งค่าเพื่อดูภาพยนตร์ เพลิดเพลินกับสภาพแวดล้อมภาพยนตร์ ที่ดีที่สุด
  - [ส่วนตัว]: ผู้ใช้สามารถกำหนดการ ตั้งค่าเองได้
- [ความสว่าง]: ปรับความเข้มและรายละเอียด ของส่วนที่มืดกว่า (สามารถจัดเก็บการปรับค่า เป็นการตั้งค่าส่วนตัวเท่านั้น)
- [ความเข้มวิดิโอ]: ปรับความเข้มในส่วนที่สว่าง
   ส่วนที่มีดยังคงไม่เปลี่ยนแปลง (สามารถจัดเก็บ การปรับค่าเป็นการตั้งค่าส่วนตัวเท่านั้น)
- [สี]: ปรับความอิ่มตัวของสี (สามารถจัดเก็บ การปรับค่าเป็นการตั้งค่าส่วนตัวเท่านั้น)
- [โทนสี]: ปรับระดับของสีเขียว (จะปรากฏ สำหรับเนื้อหาที่มีรูปแบบ NTSC เท่านั้น)
- [ความชัด]: ปรับความคมชัดในภาพ (สามารถ จัดเก็บการปรับค่าเป็นการตั้งค่าส่วนตัวเท่านั้น)
- [อุณหภูมิสี]
  - [เย็น]: โทนสีขาว-น้ำเงิน
  - [ปกติ]: โทนสีขาว ผู้ใช้สามารถกำหนดค่า โทนสีขาวในโหมด PC เองได้
  - **[อบอุ่น]**:ูโทนสีชมพู-ขาว
- [การควบคุ่มขั้นสูง]:
  - [การลดนอยซ์]: กรองและการลบนอยซ์ ออกจากสัญญาณภาพ
  - [แบ็คไลท์]: ปรับความสว่างของ หน้าจอ (เมื่อค่าการควบคุมของแสงด้าน หลังต่ำ แฟลชแสงขาวอาจปรากฏเมื่อ คุณเปิดทีวี เรื่องนี้ถือเป็นการตอบสนอง

ปกติ เมื่อเปิดใช้งาน **[ไดนามิกแบ็คไลท์]** คุณสมบัตินี้จะถูกซ่อน)

- [ใดนามิกคอนทราสต์]: ระดับความเข้มสูงสุด (ไม่มีคุณสมบัติความเข้มขั้นสูงในโหมด PC)
- [ไดนามิกแบ็คไลท์]: ความเข้มจะปรับตาม ระดับความสว่างของภาพ

#### การปรับค่าเสียง

- 1 กด เห ปรับ และเลือก [เสียง]
  - ษ เมนู [เสียง] จะปรากฏขึ้น
- 2 กด ▲▼◀▶ เพื่อเลือกและปรับการตั้งค่าของคุณ:
  - [Smart Sound]:
    - [มาตรฐาน]: ประสิทธิภาพโดดเด่น
       ที่สมดุลสำหรับทุกความถี่เสียง (ทรีเบิล / เสียงระดับกลาง / เบส)
    - [ดนตรี]: ปรับเสียงทรีเบิลและเสียงเบส ที่ให้เสียงขัดเจนและบริสุทธิ์ เหมาะที่สุด สำหรับการฟังเสียงเปียโนและการแสดง ออร์เคสตรา
    - [เสียงพูด]: ปรับช่วงเสียงพูด เหมาะที่สุด สำหรับการฟังข่าว รายการทางศิลปะและ วัฒนธรรม
    - [สวนตัว]: ให้ผู้ใช้สามารถกำหนด คุณสมบัติต่างๆ สำหรับพารามิเตอร์เสียง ทั้งหมดได้เพื่อรับประสบการณ์ที่ดีที่สุด
  - [สมดุล]: ปรับความสมดุลของลำโพงด้านขวา และซ้าย
  - [เสียงทุ้ม]: ปรับระดับเสียงเบส (สามารถจัด เก็บ
    - การปรับค่าเป็นการตั้งค่าส่วนตัวเท่านั้น)
  - [เสียงแหลม]: ปรับระดับเสียงทรีเบิล (สามารถ จัดเก็บการปรับค่าเป็นการตั้งค่าส่วนตัวเท่านั้น)
  - [เสียงรอบทิศทาง]: เปิดใช้งานเสียง เซอร์ราวนด์: เปิดหรือปิดการใช้งาน
  - [AVL]: เปิดใช้งานการปรับระดับเสียงอัตโนมัติ

# การปรับการตั้งค่า

- 1 กด เม ปรับ และเลือก [ตั้งค่า]
  - ษ เมนู [ตั้งค่า] จะปรากฏขึ้น
- กด ▲▼◀▶ เพื่อเลือกและปรับการตั้งค่า ของคุณ:
  - [ภาษาเมนู]: ปรับการตั้งค่าภาษาของที่วี
  - [รูปแบบภาพ]: สัญญาณส่วนใหญ่อยู่ใน รูปแบบ 16:9, 4:3, ซูม 1 และซูม 2 แหล่ง สัญญาณ HDMI อยู่ในรูปแบบ 16:9, 4:3, จุดต่อจุด, ซูม 1 และซูม 2 แหล่งสัญญาณ VGA จาก PC อยู่ในรูปแบบ 16:9, 4:3 และจุดต่อจุด
  - [ตั้งเวลาปิดเมนู์]: ตั้งค่าระยะเวลาในการ แสดงเมนู
  - [ความโปร่งใสเมนู]: ตั้งค่าระดับความ โปร่งใสสำหรับการแสดงเมนู
  - [จอน้ำเงิน]: ตั้งค่าสีหน้าจอของทีวีเมื่อไม่มี สัญญาณ (เมื่อสัญญาณทีวีไม่ทำงาน)
  - [ปิ๊ดอั๊ตโนมัติ]: ตั้งเวลาปิดทีวีอัตโนมัติ หลังจากไม่ได้ใช้งานช่วงเวลาหนึ่ง
  - [ตั้งเวลาปิด]: ตั้งระยะเวลาที่ไม่ได้ ใช้งานก่อนที่ทีวีจะสลับไปที่โหมด สแตนด์บายอัตโนมัติ ปรับเวลาโดยใช้ปุ่ม Sleep บนรีโมทคอนโทรล เลือกจาก: ปิด/ 10/20/30/60/90/120/180 นาที (ไม่สามารถุใช้งานได้ในโหมด PC)
  - **[สถานะเมื่อเปิด]**: ตั้งค่าสถานะทีวี เมื่อเชื่อมต่อกับไฟ AC
  - [ຕັ້ນຸ່**ນາฬิกา]**: ຕັ້ນເວລາຊະນນ
  - [แช่ภาพขณะสลับช่อง: ตั้งค่าโหมด สำหรับการเปลี่ยนช่อง (ปรากฏสำหรับ โหมด TV เท่านั้น)
  - [การตั้งค่า 3D]\*์ ตั้งค่าคุณสมบัติ 3D
    - **[ตรวจหา 3D]**: ตั้งค่าโหมดตรวจ หา 3D
    - [ประเภท 3D]: ตั้งค่าประเภท 3D ด้วยตนเอง [ตรวจหา 3D] ต้องตั้งค่า ด้วยตนเอง

ไทย

- [เกี่ยวกับการแลกเปลี่ยน]: ตั้งค่า โหมดสำหรับการสลับข้าย-ขวา
- [ฉาก 3 มิติ]: ตั้งค่าระดับความลึก 3 มิติ
- [ภาษา TTX]: ตั้งค่าภาษาเทเลเท็กซ์ (ใช้ได้เฉพาะในโหมดทีวีเท่านั้น)
- [ระบบสี]: ตั้งค่าระบบสี AV (ปรากฏ สำหรับโหมุด AV เท่านั้น)
- [HDMI]: ตั้งค่าโหมด HDMI (ปรากฏ สำหรับโหมด HDMI 480p / 576p / 720p / 1080p เท่านั้น
- [รีเซ็ต]: รีเซ็ตการตั้งคาเริ่มต้น (ยกเว้น การตั้งคารหัสผ่านและข้อมูลช่อง)
- \* สามารถใช้งานได้ในทีวี 3D เท่านั้น

#### \_\_\_\_\_ การเปลี่ยนรูปแบบภาพ

- 1 กด เห ปรับ และเลือก [ตั้งค่า]
- 2 กด ▲▼◀► เพื่อเลือก [รูปแบบภาพ]
- **3** เลือก **รูปแบบภาพ**
- **4** กด OK เพื่อยืนยัน

#### ข้อมูลโดยย่อของรูปแบบภาพ การตั้งค่าภาพต่อไปนี้สามารถกำหนดค่าได้

🗕 หมายเหตุ

 ขึ้นอยู่กับรูปแบบของแหล่งสัญญาณภาพ การตั้งค่าภาพ บางอย่างอาจไม่มีให้เลือก

![](_page_14_Picture_16.jpeg)

# การใช้ตัวตั้งเวลา

คุณสามารถตั้งตัวตั้งเวลาเพื่อสลับทีวีไปยังโหมด ส่แตนด์บายตามเวลาที่ระบุ

#### 🔆 เคล็ดลับ

ตั้งค่าเวลาปิดเครื่องก่อนใช้ตัวตั้งเวลา

## <u>้ตั้งค่าระบบตั้งเวลาปิด</u>

![](_page_15_Picture_5.jpeg)

เคล็ดลับ

- คุณสามารถปิดทีวีของคุณก่อนถึงเวลา หรือตั้งเวลาปิดเครื่องใหม่ เมื่อถึงเวลาที่ตั้งไว้
- กด มา ปรับ และเลือก (ตั้งค่า) 1
- กด **▲▼◀▶** เพื่อเลือก **[ตั้งเวลาปิดเครื่อง]** 2
- 3 กด ▲▼ เพื่อตั้งเวลาปิดเครื่อง ษ สามารถตั้งตัวตั้งแวลาปิดได้ถึง 180 นาที

#### การล็ออทีวี

คุณสามารถป้องกันไม่ให้บุตรหลานของคุณ ดู๋บางรายการหรือบางช่องได้โดยการล็อค การควบคุมทีวี

การตั้งหรือเปลี่ยนรหัสผ่านของคุณ

- กด III ปรับ และเลือก [ควบคุมการรับชม]
- เลือก **[ป้อนรหัสผ่าน]** หรือเลือก 2 [เปลี่ยนรหัสผ่าน]
- ป้อนรหัสผ่านของคุณโดยใช้ปุ่มตัวเลขบน 3 รีโมทคอนโทรล
- ทำตามคำแนะนำบนหน้าจอเพื่อสร้างหรือ 4 เปลี่ยนรหัสผ่านของคุณ

### การล็อคช่อง

- กด เห ปรับ และเลือก [ควบคุมการรับชม] 1
- 2 ้ป้อนรหัสผ่าน และเลือก **[ล็อคช่อง]**
- 3 เลือกข่อง กด OK เพื่อล็อค หรือปลดล็อคข่อง
- ทำขั้นตอนแหล่านี้ซ้ำหากต้องการล็อคหรือ 4 ปลดล็อคช่องอื่นๆ เพิ่มเติม
  - **[ล็อคช่อง]**: เมื่อช่องถูกล็อค:
    - ป้อนรหัสผ่านสี่หลักของคุณเพื่อเข้าใช้ เมนูล็อคชอง
    - ป้อนรหัสผ่านสี่หลักของคุณเพื่อดูช่อง ที่ล็อค
    - ป้อนรหัสผ่านสี่หลักของคุณเพื่อเข้าใช้
  - เมนูควบคุมการใช้งาน [ลบทั้งหมด]: ฟังก์ชันนี้จะล้างช่องที่ล็อค ที่จัดเก็บไว้ก่อนหน้านี้และการตั้งค่าแหล่ง สัญญาณทั้งหมด
    - รหัสผ่านที่ตั้งไว้คือ '0000' ผู้ใช้ สามารถเปลี่ยนและตั้งค่ารหัส<sup>ุ</sup>ผ่าน สี่หลักของตนเอง

หมายเหตุ

เครื่องจะขอให้คุณป้อนรหัสผ่านเมื่อคุณพยายามดูข่องที่ล็อค

การปรับการตั้งค่า VGA

- กด เเ ปรับ และเลือก [ตั้งค่า VGA] 1
  - ษ เมนู [ตั้งค่า VGA] จะปรากฏขึ้น
- กด ▲▼◀▶ เพื่อเลือกและปรับการตั้งค่า 2 ของคณ:
  - ้**[ปรับอัตโนมัติ]**: ปรับอัตโนมัติเพื่อปรับ ความละเอียดของทีวีและ PC ให้ตรงกัน เพื่อให้ระบบแสดงโปรแกรมของคุณอย่าง ครบถ้วนบนหน้าจอ
  - [ตำแหน่งแนวนอน]: ปรับตำแหน่งใน แนวนอนฺ
  - [ตำแหน่งแนวตั้ง]: ปรับตำแหน่งในแนวตั้ง
  - [เฟส]: ปรับความถี่เฟสของสัญญาณ VGA

ใหย

#### [นาพิกา]: ปรับความถื่นาฬิกาของ สัฌฌาณ VGA

#### 🔆 เคล็ดลับ

สามารถดูเมนู VGA เมื่อเชื่อมต่อ PC เท่านั้น

### การเล่นไฟล์มัลติมีเดีย จากอุปกรณ USB

หากคุณมีไฟล์ภาพ เพลง หรือวิดีโอ ในอุปกรณ์จัดเก็บ USB ่คุณสามารถเล่นไฟล์นั้นบนทีวีได้ รูปแบบวิดีโอใน USB ที่รองรับ:

- อุปกรณ์จัดเก็บที่รองรับ: USB (รองรับเฉพาะ อุ่ปกรณ์จัดเก็บ USB FAT หรือ FAT 32)
- รุ่ปแบบไฟล์มัลติมีเดียที่ใช้ร่วมกันได้:
  - ภาพ: IPEG
  - เสียง: MP3
  - วิดีโอ: MPEG 2/MPEG 4 , H.264
  - เอกสาร:TXT

### ขอควรระวัง

• TP Vision ไม่มีส่วนรับผิดชอบหากเครื่องไม่รองรับอุปกรณ์ เก็บข้อมูล USB และไม่ผิดชอบในกรณีที่ข้อมูลในอุปกรณ์ เสียหายหรือสูญหาย

การดภาพถ่าย และเล่นไฟล์เพลงและวิดีโอ

- 1 เปิดที่วี
- ต่ออุปกรณ์จัดเก็บ USB เข้ากับช่อง USB 2 ที่ด้านข้างของทีวี
- 3 กด 🏫 (หน้าหลัก)
- 4 เลือก [USB] แล้วกด OK
  - ษ เบราเซอร์ USB จะเปิดขึ้น

### การดรปภาพ

- 1 จากเบราเซอร์ USB เลือก **[ภาพถาย]** และกด OK
- เลือกภาพถ่ายหรือโฟลเดอร์ แล้วกด OK ภาพ 2 จะถูกขยายเพื่อให้พอดีกับหน้าจอทั้งหมด
  - กด CH- หรือ CH+ เพื่อดูภาพก่อนหน้า / ภาพถัดไป

### การเริ่มเล่นภาพส ใลด

- เลือกภาพถ่ายหรือโฟลเดอร์ แล้วกด OK 1 ภาพจะถูกขยายเพื่อให้พอดีกับหน้าจอทั้งหมด → ภาพสไลด์เริ่มต้นจากภาพที่เลือก
- ควบคุมภาพสไลด์ด้วยปุ่มต่อไปนี้: 2
  - ์ ▶ หรือ 💵 : เล่นหรือหยุดชั่วคราว
  - CH- หรือ CH+ : ดูภาพก่อนหน้า / ภาพถัดไป

## การเปลี่ยนการตั้งค่าภาพสไลด

ในการเริ่มต้นภาพสไลด์ กด**ู 🛧 (หน้าหลัก)** เพื่อ เลือกหนึ่งในตัวเลือกต่อไปนี้และกด OK

- **[หยุดชั่วคราว / เล่น]:**เริ่ม / หยุดภาพ สไลด์
- [ซ้ำ]: ตั้งค่าโหมดเล่น
- [สลับ]: แสดงภาพส ใลด์ตามลำดับหรือ แสดงแบบสุม
- [ระยะเวลา]: ตั้งระยะเวลาแสดงภาพ สู้ไลด์
- [เอฟเฟกตฺ]: ตั้งเอฟเฟกต์พิเศษระหว่าง เปลี่ยนภาพ
- [แสดงข้อมูล]: แสดงชื่อ ความละเอียด ขนาดไฟล์ วันที่และเวลาถ่ายภาพ

#### การฟังเพลง

- จากเบราเซอร์ USB เลือก **[ดนตรี]** แล้วกด OK
- เลือกเพลงหรืออัลบั้ม แล้วกด OK เพื่อ เล่น

### การเปลี่ยนการตั้งค่าเพลง

ในการเล่นเพลง กด **ก (หน้าหลัก)** เลือกหนึ่งใน ตัวเลือกต่อไปนี้แล้วกด OK

- [หยุดชั่วคราว / เล่น]:เริ่ม / หยุดเล่นเพลง
- [ข้า]: ตั้งค่าโหมดเล่น
- [สลับ]: แสดงเพลงตามลำดับหรือแสดง แบบสุ่ม
- [แสดงข้อมูล]: แสดงข้อมูล เช่น ชื่อเพลง ศิลปิน ขนาด วลุว
- [แสดง / ช่อนช่วงเสียง]: แสดงหรือซ่อน
   คลื่นความถี่เสียงของเพลง
- [Smart Sound]: ตั้งค่าโหมดเล่นของเสียง
- [ตัวเลือกเนื้อเพลง]: เปิดคุณสมบัติแสดง เนื้อเพลงและรูปแบบการเข้ารหัส (เมื่อมี เนื้อเพลงเท่านั้น)
- [เสียงเท่านั้น]: ปิดหน้าจอเพื่อประหยัด พลังงาน (แตะปุ่มใดก็ได้เพื่อเรียกคืน หน้าจอ)

### การรับชมวิดีโอ

- 1 จากเบราเซอร์ USB เลือก **[ภาพยนตร์]** แล้วกด **OK**
- 2 กด OK เพื่อเล่นวิดีโอ
- 3 ควบคุมภาพยนตร์ด้วยปุ่มต่อไปนี้:
  - 🔹 🌔 หรือ 💵 : เล่นหรือหูยุดชั่วคูราว
  - ◄/► : ค้นหาเดินหน้าหรือย้อนกลับ

### เปลี่ยนการตั้งค่าวิดีโอ

ในการเล่นวิดีโอ กด **ล (หน้าหลัก)** เลือกหนึ่งใน ตัวเลือกต่อไปนี้แล้วกด OK

- [หยุดชั่วคราว / เล่น]: เริ่ม / หยุดเล่นวิดีโอ
- [ซ้ำ]: ตั้งค่าโหมดเล่นของวิดีโอ
- [แสดงข้อมูล]: แสดงข้อมูล เช่น ชื่อวิดีโอ ความละเอียุด และขนาด ฯลฯ
- [ภาพสมาร์ต]: ตั้งค่าโหมดเล่นของภาพ
- [เลือกการแสดงผล]: ตั้งค่าอัตราส่วน การเล่นวิดีโอ

- [คำบรรยาย]: เปิดหรือปิดคำบรรยาย
   (พร้อมใช้งานสำหรับรูปแบบคำบรรยาย ที่รองรับ)
- **[ร่องเสียง]**: แทร็คเสียงถัดไป
- [การตั้งค่า 3D]\*:
  - [ประเภท 3D]: เลือกโหมดสัญญาณ เข้า 3D
  - [เกี่ยวกับการแลกเปลี่ยน]: ตั้งค่าการสลับซ้าย-ขวาสำหรับ ภาพ 3D
  - **[3D เป็น 2D]**: เลือกรูปแบบ 3D ที่ใช้ร่วมกันได้เพื่อดูภาพ 2D
  - [ฉาก 3 มิติ]: ปรับร<sup>\*</sup>ะดับความลึก
     เมื่อแปลงภาพ 2D เป็น 3D
- **[3D]**\*: ตั้งค่าโหมดเล่น 3D สำหรับวิดีโอ \*สามารถใช้งานได้ในทีวี 3D เท่านั้น

#### การดูเอกสาร

- 1 จากเบราเซอร์ USB เลือก **[ข้อความ]** แล้วกด **OK**
- 2 กด OK เพื่อดูเอกสาร
- 3 ปุ่มต่อไปนี้ควบคุมการดูเอกสาร:
  - •์ 🕨 หรือ 🛄 : เล่นหรือหูยุดชั่วคูราว
  - 🕶 📢 : ค้นหาเดินหน้าหรือย้อนกลับ

## ปรับการตั้งค่าเพื่อดูเอกสาร

ในการเล่นเอกสาร กด **ก (หน้าหลัก)** เลือกหนึ่ง ในตัวเลือกต่อไปนี้แล้วกด OK

- [หยุดชั่วคราว / เล่น]: เริ่ม / หยุดแสดง เอกสาร
- [ซ้ำ]: ตั้งค่าโหมดแสดงผล
- [สลับ]: แสดงเอกสารตามลำดับหรือแสดง แบบสุ่ม\_\_\_\_\_
- [แสดงข้อมูล]: แสดงชื่อและขนาดของ เอกสาร

#### การถอดอุปกรณ์จัดเก็บ USB

### ข้อควรระวัง

- โปรดดำเนินการขั้นตอนต่อไปนี้เมื่อต้องการถอดอุปกรณ์จัดเก็บ USB เพื่อป้องกันไม่ให้อุปกรณ์เสียหาย
- 1 ออกจากเบราเซอร์ USB ตามขั้นตอนในเมนู
- 2 รอ 5 นาทีก่อนถอดอุปกรณ์จัดเก็บ USB

# อัพเดทซอฟต์แวร์ของทีวี

Philips มุ่งมั่นในการพัฒนาผลิตภัณฑ์อย่างต่อเนื่อง และเราขอแนะนำให้คุณอัพเดทซอฟต์แวร์ทีวี เมื่อใดก็ตามที่มีให้บริการ โปรดไปที่ www.philips.com/support เพื่อดูอัพเดทที่พร้อม ให้บริการ

### การรีเซ็ตเป็นการตั้งค่า จากโรงงาน

คุณสามารถเรียกคืนการตั้งค่าภาพและเสียงของทีวี เป็นค่าเดิมจากโรงงาน การตั้งค่าช่องที่จัดเก็บไว้ จะยังคงเหมือนเดิม

- **1** กด เเเ ปรับ
- 2 กด ▲▼◀▶ เพื่อเลือก (ตั้งค่า) > [รีเซ็ต)
- 3 เลือก [ยืนยัน] และกด OK ในการยกเลิก เลือก [ยกเลิก] และกด OK

### การตั้งช่องที่วี 6

ส่วนนี้จะให้คำแนะนำวิธีตั้งช่องทีวีใหม่และปรับช่อง อย่างละเอียด

# การตั้งช่องทีวีโดยอัตโนมัติ

คณสามารถค้นหาและจัดเก็บช่องได้โดยอัตโนมัติ

- 1 กด เเเ ปรับ
- 2 กด ▲▼◀▶ เพื่อเลือก [ทีวี] > [ชอง] > [สแกนช่อง]
- 3 กด **OK** 
  - ทีวีเริ่มการค้นหาข่องอัตโนมัติ

# การอัพเดทช่อง

- 1 กด เเเ ปรับ
- 2 กด ▲▼◀▶ เพื่อเลือก [ทีวี] > [ช่อง] > [อัพเดทสแกน]
- 3 กด **OK** 
  - ษ ทีวีเริ่มการอัพเดทช่อง

# \_\_\_\_\_\_ การตั้งช่องทีวีแบบธรรมดา

คุณสามารถค้นหาและเก็บช่องทีวีอะนาล็อกได้ด้วย ตนเอง

การค้นหาและจัดเก็บข่องทีวีใหม่

- 1 กด เเเ ปรับ
- 2 กดู ▲▼ุ◀▶ เพื่อเลือก [TV] > [ข้อง] > [ค้นหาช่องสัญญาณอน้ำล็อก]
  - เมนู [ค<sup>ุ</sup>้นหาช่องสัญญาณอนาล็อก] จะปรากฏขึ้น
- เลือก [เริ่มค<sup>ุ</sup>้นหาความถี่ (MHz)]/[สิ้นสุด 3 **ค้นหาความถี่ (MHz)ี่]** แล้้วป้อน ความถี่ของ ช่องที่เป็นตัวเลขสามหลัก โดยใช้ปุ่มตัวเลข โดยตรง
- เลือก **[เริ่มค<sup>้</sup>นหา]** และกด OK 4
- 5 กด 🛖 (หน้าหลัก) เพื่อออก

#### การขามข้อง

- 1 กด เเเ ปรับ
- กด ▲▼◀▶ เพื่อเลือก [ทีวี] > [ช่อง] > 2 [แก้ไขช่อง] ษ เมนู [แก้ไขช่อง] จะปรากฏขึ้น
- 3 กด ▲▼ เพื่อเลือกช่องที่ต้องการข้าม และกด
   OK เลือก [ข้าม] แล้วกด ◀▶ เพื่อ ปรับค่า
- 4 ในการยืนยัน เลือก [บันทึก] และกด OK
- ทำตามขั้นตอนที่กล่าวมาซ้ำเพื่อข้ามช่องเพิ่มเติม 5 กด OK เพื่อเริ่มการค้นหาช่อง

### 😣 เคล็ดลับ

- ใช้ปุ่มตัวเลขบนรีโมทคอนโทรลเพื่อเข้าใช้งานช่องที่ข้าม
- ในการดูช่องต่างๆ โปรดทำซ้ำขั้นตอน 1 ถึง 4 อีกครั้ง ก่อนกด OK เพื่อยกเลิกการเลือกช่องเหล่านั้น

#### การสลับช่อง

- 1 กด เเเ ปรับ
- 2 กด ▲▼◀▶ เพื่อเลือก [ทีวี] > [ช่อง] > [แก้ไขช่อง]
   → เมนู [แก้ไขช่อง] จะปรากฏขึ้น
- 3 กด ▲▼ เพื่อเลือกช่องที่ต้องการสลับ แล้วกด ป่มสีแดง
- กุด ▲▼ เพื่อเลือกช่องที่ต้องการสลับ แล้วกด 4 **ปุ่มสีแดง** เพื่อยืนยัน

# การเปลี่ยนชื่อช่อง

คุณสามารถเปลี่ยนชื่อช่องได้ ชื่อช่องจะปรากฏ เมื่อคุณเลือกช่อง

- 1 กด เเเ ปรับ
- 2 กด ุ▲▼ุ◀▶ เพื่อเลือก [ทีวี] > [ช่อง] > [แก้ไขช่อง]
  - -ี่ → เมนู **[แก้ไขช่อง]** จะปรากฏขึ้น
- กด ▲▼ เพื่อเลือกช่องที่ต้องการเปลี่ยนชื่อ 3 แล้วกดปุ่ม OK
- กด ▲▼ เพื่อเลือกชื่อช่อง กดปุ่ม OK เพื่อ เข้าไปหน้าการแก้ไข 4
- กด ▲▼◀▶ เพื่อเลือกตัวอักษร 5
- ูเลือก **[ยืนยัน]** และกด OK เพื่อเปลี่ยนชื่อ 6 ให้เสร็จสมบูรณ์

#### เคล็ดลับ

ชื่อช่องสามารถมีตัวอักษรสูงสุด 6 ตัว

# 7 การตั้งค่า 3D

### ส่วนนี้ใช้กับทีวี 3D เท่านั้น

คุณสามารถปรับการตั้งค่า 3D เพื่อรับเอฟเฟกต์ภาพ 3D ที่ดีที่สุด หลังจากที่คุณเสร็จสิ้นการกำหนดค่า โปรดสวมแว่น 3D เพื่อดูรายการ 3D

### การแปลง 2D เป็น 3D

- **1** กด เเเ ปรับ
- 2 กด ▲▼◀► เพื่อเลือก [ตั้งค่า] > [การตั้งค่า 3D]
- 3 เลือก [ตรวจหา 3D] > [ทำเอง] แล้วกด OK
- 4 เลือก [ประเภท 3D] > [2D เป็น 3D] และกด OK
  - **[2D-3D]:** แปลงภาพ 2D เป็นภาพ 3D
  - **[มุมมอง 3D]:** ปรับระดับความลึกเมื่อ แปลงภาพ 2D เป็นภาพ 3D

# การปรับการตั้งค่า 3D

คุณสามารถปรับการตั้งค่า 3D ที่ใช้สำหรับสัญญาณ เข้า 3D

#### การปรับรูปแบบสัญญาณ 3D

- **1** กด เเเ ปรับ
- 2 ▲▼◀▶ กด [ตั้งค่า] > [การตั้งค่า 3D]
- 3 เลือก [ประเภท 3D] แล้วกด OK
- 4 เลือกหนึ่งในรายการต่อไปนี้ แล้วกด OK
  - **[2D-3D]:** แปลงภาพ 2D เป็นภาพ 3D
  - [3D-2D]: แปลงภาพ 3D
     เป็นภาพ 2D
  - [เรียงข้าง]: ซ้อนสัญญาณ 'รูปแบบ ซ้าย-ขุวา' เพื่อแสดงภาพสเตอริโอ 3D
  - [บน/ล่าง]: ซ้อนสัญญาณ
     'รูปแบบด้านล่างด้านบน' เพื่อแสดงภาพ สเตอริโอ 3D
  - [บรรจุกรอบ]: ซ้อนสัญญาณ 'รูปแบบ การเรียงลำดับกรอบ' เพื่อแสดงภาพ สเตอริโอ 3D

#### การแปลง 3D เป็น 2D แปลงภาพ 3D เป็นภาพ 2D

- **1** กด <del>เเเ</del> ปรับ
- 2 กด ▲▼◀► เพื่อเลือก [ตั้งค่า] > [การตั้งค่า 3D]
- 3 เลือก [ประเภท 3D] > [3D-2D] และกด OK
- 4 เลือก [3D-2D] และกด OK
- 5 เลือกรูปแบบสัญญาณ 3D ที่เกี่ยวข้อง เพื่อดุภาพ 2D

หมายเหตุ

- การปรับประเภท 3D สามารถทำได้เมื่อตรวจหา 3D ในโหมดด้วยตนเองเท่านั้น
- สามารถใช้ระดับความลึก 3D เมื่อเปิดใช้งาน 2D เป็น 3D เท่านั้น

# 8 การเชื่อมต่อทีวี

ส่วนนี้จะแสดงวิธีการเชื่อมต่ออุปกรณ์กับช่องเสียบ ต่างๆ

![](_page_23_Picture_2.jpeg)

หมายเหตุ

 คุณสามารถใช้ช่องเสียบประเภทต่างๆ เพื่อเชื่อมต่ออุปกรณ์ เข้ากับทีวีของคุณ

# ขั้วต่อด้านหลัง

#### 1 HDMI

ระบบเสียงดิจิตอลและอินพุตวิดีโอจากอุปกรณ์ ดิจิตอลที่มีความละเอียดสูง เช่น เครื่องเล่น Blu-ray

![](_page_23_Figure_8.jpeg)

อินพุต PC (VGA และเสียง)

![](_page_23_Figure_10.jpeg)

(3) อินพุตคอมโพเนนต์/อินพุต AV เสียงและอินพุตวิดีโอจากอุปกรณ์อะนาล็อก หรือดิจิตอล เชน เครื่องเล่นดีวีดี หรือ เครื่องเล่นเกม

![](_page_23_Figure_12.jpeg)

![](_page_24_Picture_0.jpeg)

### (4) เอาต์พุตวิดีโอ

เอาต์พุตวิดีโอ Composite จากอุปกรณ์ อะนาล็อก เช่น VCR

![](_page_24_Picture_3.jpeg)

# ช่องเสียบด้านข้าง

#### 1 USB "

อินพุตข้อมูลจากอุปกรณ์จัดเก็บ USB

![](_page_24_Picture_7.jpeg)

#### เสาอากาศ / เคเบิลทีวี

อินพุตสัญญาณจากเสาอากาศ สายเคเบิล หรือ ดาวเทียม

|                 | NN LIK    |
|-----------------|-----------|
| Antenna/cableTV |           |
| Д               | ··· [·· 7 |
|                 |           |
| π               |           |
|                 |           |
|                 |           |

3 SERV. U

สำหรับใช้โดยเจ้าหน้าที่ที่ให้บริการมืออาชีพ เท่านั้น

(4) หูฟัง 🎧

เอาต์พุตเสียงสเตอริโอไปยังหูฟังหรือเฮดโฟน

#### - หมายเหตุ

เมื่อต่อหูฟัง ลำโพงทีวีจะปิดเสียงโดยอัตโนมัติ

# การเชื่อมต่อกับคอมพิวเตอร์

ก่อนที่คุณจะเชื่อมต่อคอมพิวเตอร์กับทีวี:

- ตั้งอัตรารีเฟรชหน้าจอของคอมพิวเตอร์เป็น
   60Hz
- เลือกความละเอียดหน้าจอที่รองรับที่คอมพิวเตอร์ ของคุณ

เชื่อมต่อคอมพิวเตอร์กับช่องเสียบใดช่องเสียบหนึ่ง ต่อไปนี้:

![](_page_25_Picture_5.jpeg)

#### หมายเหตุ

- การเชื่อมต่อผ่าน DVI หรือ VGA ต้องใช้สายสัญญาณเสียง เพิ่มเติม
- สาย HDMI

![](_page_25_Figure_9.jpeg)

• สาย DVI-HDMI

![](_page_25_Figure_11.jpeg)

สาย HDMI และอะแดปเตอร์ HDMI-DVI

![](_page_25_Figure_13.jpeg)

• สาย VGA

![](_page_25_Figure_15.jpeg)

# การใช้งาน Philips EasyLink

การใช้ประโยชน์สูงสุดจาก Philips EasyLink จะทำให้ อุปกรณ์ที่ใช้ร่วมกันได้กับ HDMI-CEC สามารเพิ่ม ประสิทธิภาพการควบคุมฟังก์ชันต่างๆ เพื่อให้มี ประสิทธิผลสูงสุด อุปกรณ์ที่รองรับ HDMI-CEC ที่เชื่อมต่อผ่านขั้วต่อ HDMI สามารถควบคุมโดย รีโมทคอนโทรลของทีวี

หากต้องการเปิดใช้งาน Philips EasyLink คุณจะต้อง:

- เชื่อมต่ออุปกรณ์ที่ใช้ร่วมกันได้กับ HDMI-CEC สองเครื่องขึ้นไปผ่านทางอินเตอร์เฟซ HDMI
- ยืนยันว่าอุปกรณ์ที่ใช้ร่วมกันได้กับ HDMI-CEC ทำงานเหมาะสม
- สลับไปยัง EasyLink

#### 🗕 หมายเหตุ

- อุปกรณ์ที่รองรับ EasyLink ต้องเปิดอยู่และเลือกไว้ เป็นแหล่งสัญญาณ
- Philips ไม่รับร้องว่าจะใช้งานร่วมกันได้ 100% กับอุปกรณ์ HDMI CEC ทั้งหมด

### การเปิดหรือปิดใช้งาน EasyLink

หลังจากเปิดใช้งานอุปกรณ์ที่รองรับ HDMI-CEC ทีวีจะ เปิดและสลับไปยังแหล่งสัญญาณที่ถูกต้องโดยอัตโนมัติ

#### =

- ห้ามเปิดใช้ Philips EasyLink หากคุณไม่ได้ต้องการใช้งาน
- **1** กด เเเ ปรับ

หมายเหตุ

- 2 กด ▲▼◀▶ เพื่อเลือก [EasyLink]
- 3 เลือก [ปิด] หรือ [เปิด] แล้วกด OK

การใช้ One-touch Play

- 1 หลังจากเปิดใช้ EasyLink กดเล่นที่อุปกรณ์ ของคุณ
  - ที่วีจะสลับไปยังแหล่งสัญญาณ
     ที่ถูกต้องโดยอัตโนมัติ

การใช้ One-touch Standby

- 1 กด 🕛 (เปิดสแตนด์บาย) บนรีโมทคอนโทรล
  - ษ ทีวีและอุปกรณ์ HDMI ทั้งหมดที่เชื่อมต่อ อยู่จะสลับไปที่โหมดสแตนด์บาย

# 9 ข้อมูลผลิตภัณฑ์

ข้อมูลผลิตภัณฑ์อาจเปลี่ยนแปลงได้โดยไม่ต้องแจ้งให้ ทราบล่วงหน้า สำหรับข้อมูลผลิตภัณฑ์โดยละเอียด โปรดไปที่ www.philips.com/support

# ความละเอียดในการแสดงผล

#### รูปแบบคอมพิวเตอร์

- ความละเอียด อัตรารีเฟรช:
  - 640 × 480 60Hz
  - 800 × 600 60Hz
  - 1024 × 768 60Hz
  - 1360 x 768 60Hz
  - 1920 × 1080 60Hz (ไม่รองรับสำหรับทีวี 32")

#### รูปแบบภาพ

- ความละเอียด อัตรารีเฟรช:
  - 480i 60Hz
  - 480p 60Hz
  - 576i 50Hz
  - 576p 50Hz
  - 720p 50Hz, 60Hz
  - 1080i 50Hz, 60Hz
  - 1080p 50Hz, 60Hz

### มัลติมีเดีย

- อุปกรณ์จัดเก็บที่รองรับ: USB (รองรับเฉพาะ อุปกรณ์จัดเก็บ USB FAT หรือ FAT 32)
- รู่ปแบบไฟล์มัลติมีเดียที่ใช้ร่วมกันได้:
  - ภาพ: JPEG
  - เสียง: MP3
  - วิดีโอ: MPEG 2/MPEG 4 , H.264
  - เอกสาร:TXT

## กำลังเสียง

- 32PFL3008/ 32PFL4008: 10W × 2
- 39PFL3008/ 39PFL4008/ 39PFL4308: 10W × 2
- 42PFL3008/ 42PFL4008/ 42PFL4308: 10W × 2
- 46PFL4008/ 46PFL4308: 10W × 2

## ความละเอียดในตัว

- 32PFL3008/ 32PFL4008: 1366 × 768
- 39PFL3008/ 39PFL4008/ 39PFL4308: 1920 × 1080
- 42PFL3008/ 42PFL4008/ 42PFL4308: 1920 × 1080
- 46PFL4008/ 46PFL4308: 1920 × 1080

### การปรับสัญญาณ / การรับ สัญญาณ / การสงสัญญาณ

- ช่องต่อสัญญาณสายอากาศ: 75ohm coaxial (IEC75)
- ระบบทีวี: PAL, D/K
- การเล่นวิดีโอ: NTSC, PAL

# รีโมทคอนโทรล

• แบตเตอรี่: AAA 2 ก้อน (แบบ LR03)

# กำลังไฟ

- ไฟฟ้าที่ใช้: 220-240V, 50-60Hz
- ใฟสแตนด์บาย: ≤ 0.5 วัตต์
- อุณหภูมิแวดล้อม: 5 ถึง 45 องศาเซลเซียส
- อุ่ณหภูมิแวดล้อม: 5 ถึง 40 องศาเซลเซียส (สำหรับ PFL4008/PFL4308 เท่านั้น)
- พลังงานที่ใช้:
  - ชีรีล์ PFL3008 32PFL3008: 64VV 39PFL3008: 87VV 42PFL3008: 95VV
  - ชีวีส์ PFL4008
     32PFL4008: 66W
     39PFL4008: 93W
     42PFL4008: 101W
     46PFL4008: 143W
  - ซีรีส์ PFL4308
     39PFL4308: 88VV
     42PFL4308: 101VV
     46PFL4308: 143VV

# การยึดทีวีที่สนับสนุน

ในการยึดทีวี โปรดสั่งซื้อตัวยึดทีวีของ Philips หรือ ตัวยึดทีวีตามมาตรฐาน VESA เพื่อป้องกัน ไม่ให้สาย เดเบิลและชองเสียบ ได้รับความเสียหาย ควรให้ดาน หลังของทีวี่ห่างกับผนังอยางน้อย 2.2 นิ้ว หรือ 5.5 ซม.

#### ดำเตือน

 โปรดทำตามคำแนะนำทั้งหมดที่ให้มาพร้อมกับตัวยึดทีวี TP Vision Netherlands B.V. ไม่ขอรับผิดชอบใดๆ หากเกิด อุบัติเหตุ ได้รับบาดเจ็บ หรือความเสียหายจากการติดดั้งตัวยึด ที่วี่ไม่ถูกต้อง

| หมายเลขรุ่น                                      | ระยะห่าง<br>ระหว่างพิกเซล<br>ที่ใช้ (มม.) | สกรูยึดที่ใข้                           |
|--------------------------------------------------|-------------------------------------------|-----------------------------------------|
| 32PFL3008<br>39PFL3008                           | 100 × 100                                 | 4 x M4<br>(ความยาวที่<br>แนะนำ: 16 มม.) |
| 42PFL3008                                        | 200 × 200                                 | 4 x M4<br>(ความยาวที่<br>แนะนำ: 16 มม.) |
| 32PFL4008                                        | 200 × 100                                 | 4 x M6<br>(ความยาวที่<br>แนะนำ: 18 มม.) |
| 39PFL4008<br>39PFL4308                           | 200 × 200                                 | 4 × M6<br>(ความยาวที่<br>แนะนำ: 18 มม.) |
| 42PFL4008<br>46PFL4008<br>42PFL4308<br>46PFL4308 | 400 × 400                                 | 4 × M6<br>(ความยาวที่<br>แนะนำ: 18 มม.) |

# 10 การแก้ไขปัญหา

ส่วนนี้จะกล่าวถึงปัญหาทั่วไปที่มักเกิดขึ้นรวมถึงวิธี การแก้ไขปัญหาเหล่านั้น

# ปัญหาทั่วไป

#### เปิดทีวีแล้วแต่ทีวีไม่ทำงาน:

- ปลดสายไฟออกจากเต้าเสียบ รอหนึ่งนาทีแล้วจึง ต่อกลับเข้าที่เดิม
- ตรวจสอบสายไฟว่าเสียบแน่นดีแล้วหรือไม่

#### รีโมทคอนโทรลทำงานผิดปกติ:

- ตรวจสอบว่าใส่แบตเตอรี่ของรีโมทคอนโทรล ถูกต้องตามขั้ว +/- ของรีโมทคอนโทรลหรือไม่
- เปลี่ยนแบตเตอรี่ของรีโมทคอนโทรล หากแบตเตอรื่อ่อนหรือหมด
- ทำความสะอาดเลนส์ของตัวรับส่งสัญญาณ ของทีวีและรีโมทคอนโทรล

#### <sup>ู</sup>ไฟแสตนด<sup>์</sup>บายสีแดงที่ทีวีกระพริบ:

ปลดสายไฟออกจากเต้าเสียบ รอจนกว่าทีวี จะเย็นลงกอนเชื่อมต่อสายไฟกลับเข้าที่เดิม หากไฟยังกะพริบอยู่ ให้ติดต่อ Philips Consumer Care Centre

#### คุณลืมรหัสปลดล็อคของคุณสมบัติล็อคทีวี

ป้อน '3448' เมนูของทีวีแสดงภาษาไม่ถูกต้อง

#### เปลี่ยนเมนูทีวีเป็นภาษาที่คุณต้องการ เมื่อเปิด/ปิดหรือไปที่โหมดสแตนด์บายของทีวี ้คุณจะได้ยินเสียงจากโครงเครื่องทีวี:

ไม่จำเป็นต้องดำเนินการใดๆ เสียงดังกล่าว เป็นเสียงปกติของการขยายหรือหดตัวของทีวี เมื่อเย็นตัวลงและร้อนขึ้น ซึ่งไม่มีผลกระทบใดๆ ต่อประสิทธิภาพการทำงานของทีวี

# ปัญหาเกี่ยวกับช่องทีวี

# ช่องที่ตั้งไว้ล่วงหน้าไม่ปรากฏในรายชื่อช่อง:

ตรวจดูว่า ได้เลือกรายชื่อช่องที่ถูกต้อง ไว้หรือ ไม่

# ปัญหาเกี่ยวกับภาพ

### เปิดทีวี แต่ไม่มีภาพ:

- ตรวจสอบว่าได้ต่อสายสัญญาณของเสาอากาศ เข้ากับทีวีถูกต้องหรือไม่
- ตรวจสอบว่าเลือกอุปกรณ์ที่ถูกต้องไว้เป็นแหล่ง สัญญาณของทีวี

#### มีเสียงแต่ไม่มีภาพ:

ตรวจสอบว่าได้ตั้งค่าภาพถูกต้องหรือไม่

#### สัญญาณภาพของทีวีที่ได้รับจากเสาอากาศไม่ดี:

- ์ตรวจสอบว่าได้ต่อสายสัญญาณของเสาอากาศ เข้ากับทีวีถูกต้องหรือไม่
- ้ลำโพง อุปกรณ์เสียงที่ไม่ต่อสายดิน ไฟนีออน อาคารสูง และวัตถุขนาดใหญ่อื่นๆ จะมีผลต่อ คุณภาพการรับสัญญาณ หากเป็นไปได้ ลองปรับ ้คุ่ณภาพการรับสัญญาณโดยเปลี่ยนทิศทาง เสาอากาศ หรือย้ายอุปกรณ์เหล่านี้ให้อยู่ห่าง จากที่วี
- หากสัญญาณภาพที่ได้รับจากช่องใดช่องหนึ่ง ไม่ชัด โปรดลองปรับจูนช่องนั้นแบบละเอียด

#### สัญญาณภาพที่ได้รับจากอุปกรณ์ที่เชื่อมต่ออยู่ ไม่ดี:

- ตรวจสอบว่าเชื่อมต่ออุปกรณ์นั้นๆ ถูกต้องหรือไม่ ตรวจสอบว่าได้ตั้งค่าภาพถูกต้องหรือไม่

#### ทีวีไม่บันทึกค่าของภาพที่ฉันตั้ง:

ตรวจดูว่าตำแหน่งทีวีตั้งไว้เป็นการตั้งค่าที่บ้าน โหมดนี้ให้ความยืดหยุ่นในการเปลี่ยนและบันทึก การตั้งค่า

#### ภาพที่แสดงไม่เต็มจอ และมีขนาดใหญ่หรือ เล็กเกินไป:

ลอุงใช้รูปแบบภาพที่แตกต่างกัน

#### ตำแหน่งภาพไม่ถูกตอง

สัญญาณภาพจากอุปกรณ์บางอย่างอาจไม่พอดี กับหน้าจอ โปรดตร่วจดูเอาต์พุตสัญญาณของ อุปกรณ์

# ปัญหาเกี่ยวกับเสียง

#### มีภาพ แต่คุณภาพของเสียงไม่ดี:

#### หมายเหตุ

 หากไม่พบสัญญาณเสียง ทีวีจะปิดเอาต์พุตเสียงโดยอัตโนมัติ ซึ่งไม่ได้หมายถึงการทำงานที่ผิดปกติ

- ตรวจสอบว่าได้ต่อสายทุกอย่างถูกต้องหรือไม่ ตรวจดูว่าไม่ได้ตั้งระดับเสียงไว้ที่ 0

- ตรวจดูว่าไม่ได้ปิดเสียงไว้ ตรวจสอบว่าได้ตั้งค่าเสียงถูกต้องหรือไม่
- มีภาพ แต่ลำโพงมีเสียงออกเพียงด้านเดียว:
- ตรวจดูว่าสมดุลเสียงตั้งเป็นตรงกลาง

## ปัญหาการเชื่อมตอแบบ HDMI

#### พบปัญหากับอุปกรณ์ HDMI:

- ไปรดทราบว่าการรองรับ HDCP (High-bandwidth Digital Content Protection) นั้นจะดีเล<sup>้</sup>ย์เวลาที่ทีวีจะแสดงผล จากอุปกรณ์ HDMI
- หากที่วี่ไม่จดจำอุปกรณ์ HDMI และไม่มี ภาพปรากฏ โปรดลองสลับแหล่งสัญญาณเป็น อุปกรณ์อื่น และกลับมาที่เดิมอีกครั้ง
- หากเสียงผิดเพี้ยนเป็นพักๆ โปรดตรวจดูว่า การตั้งค่าเอาต์พุตจากอุปกรณ์ HDMI นั้นถูกต้อง
- หากคุณใช้อะแดปเตอร์หรือสาย HDMI เป็น DVI โปรดตรวจดูว่าสายสัญญาณเสียงที่มา พร้อมผลิตภัณฑ์ได้ต่ออยู่กับช่อง AUDIO (mini jack เท่านั้น)

### ปัญห<sub>า</sub>ในการเชื่อมต่อกับ คอมพิวเตอร

#### คอมพิวเตอร์แสดงผลบนทีวีไม่คงที่:

- ตรวจสอบว่า PC ของคณใช้ความละเอียด และอัตราการรีเฟรชที่ร่องรับ
- ตั้งรูปแบบภาพทีวีเป็นไม่มีสเกล

### ติดตอเรา

หากคุณไม่สามารถแก้ไขปัญหาได้ โปรดอ้างอิงที่ส่วน FAQ สำหรับรุ่นนี้ที่ www.philips.com/support หากยังไม่สามารถแก้ไขปัญหาได้อีก ให้ติดต่อ Philips Customer Service Centre ในประเทศของคุณ

### คำเตือน

 อย่าพยายามซ่อมแซมทีวีด้วยตัวเอง เนื่องจากอาจทำให้ได้รับ บาดเจ็บรุนแรง หรือทำให้ทีวีของคุณเสียหายจนไม่สามารถ ข่อมแซมได้ หรือทำให้การประกันเป็นโมฆะ

#### หมายเหตุ

 โปรดจดรุ่นและหมายเลขซีเรียลของทีวีไว้ก่อนที่คุณจะติดต่อ Philips Customer Service Centre หมายเลขเหล่านี้พิมพ ไว้ที่ด้านหลังของทีวีและบนบรรจภัณฑ์

# 🛈 ระยะเวลาการใช้งานที่ช่วยปกป้องสิ่งแวดล้อม

โลโก้นี้ที่อยู่บนตัวผลิตภัณฑ์ระบุว่าระยะเวลาการใช้งานที่ช่วยปกป้องสิ่งแวดล้อมคือ 10 ปี ระยะเวลาการใช้งาน ที่ช่วยปกป้องสิ่งแวดล้อมของผลิตภัณฑ์สารสนเทศไฟฟ้าอ้างอิงถึงระยะเวลาที่สารพิษและสารอันตราย หรือ ส่วนประกอบที่อยู่ภายในผลิตภัณฑ์จะไม่รั่วไหลหรือเสียหายกะทันหัน และผู้ใช้ผลิตภัณฑ์ดังกล่าวจะไม่ทำให้เกิด มลพิษร้ายแรงต่อสิ่งแวดล้อม หรือความเสียหายร้ายแรงต่อชีวิตและทรัพย์สิน

ระหว่างระยะเวลาการใช้งานที่ช่วยปกป้องสิ่งแวดล้อม โปรดใช้ผลิตภัณฑ์นี้ตามคำแนะนำที่ให้ไว้ในคู่มือผู้ใช้นี้ ระยะเวลาการใช้งานที่ช่วยปกป้องสิ่งแวดล้อมไม่ครอบคลุมขึ้นส่วนสิ้นเปลือง: แบตเตอรี่

### คำอธิบายเชิงชี้แนะของกฎระเบียบการจัดการการรีไซเคิลสำหรับขยะ จากผลิตภัณฑ์ไฟฟ้าและอิเล็กทรอนิกส

เพื่อดูแลและปกป้องโลกให้ดียิ่งขึ้น โปรดปฏิบัติตามกฎหมายในประเทศและกฎหมายที่ใช้บังคับที่เกี่ยวข้องกับ การจัดการการรีไซเคิลขยะจากผลิตภัณฑ์ไฟฟ้าและอิเล็กทรอนิกส์ เมื่อผู้ใช้ไม่ต้องการใช้ผลิตภัณฑ์นั้นอีกต่อไป หรือเมื่อผลิตภัณฑ์นั้นหมดอายุการใช้งาน

![](_page_33_Picture_0.jpeg)

© 2013 TP Vision Netherlands B.V. สงวนลิขสิทธิ์ เลขที่ใบสั่งซื้อเอกสาร:

Philips และโล่สัญลักษณ์ 'Philips' เป็นเครื่องหมายการก้าจดทะเบียนของ Koninklijke Philips Electronics N.V. ซึ่งใช้งานภาย ใต้ไบอนุญาตจาก Koninklijke Philips Electronics N.V